# Getting onto Google Classroom

A new way of working remotely

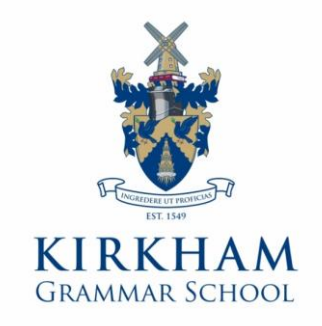

## Logging in to your School Google Account

- You have all been set up with a school Google Account
- The username starts the same as your school email but ends differently: <u>surnameinitial@kirkhamgs.co.uk</u>
- Your password is: Passw0rd (with a zero for the o)
- Please go to <u>www.classroom.google.com</u> and follow the next few slides

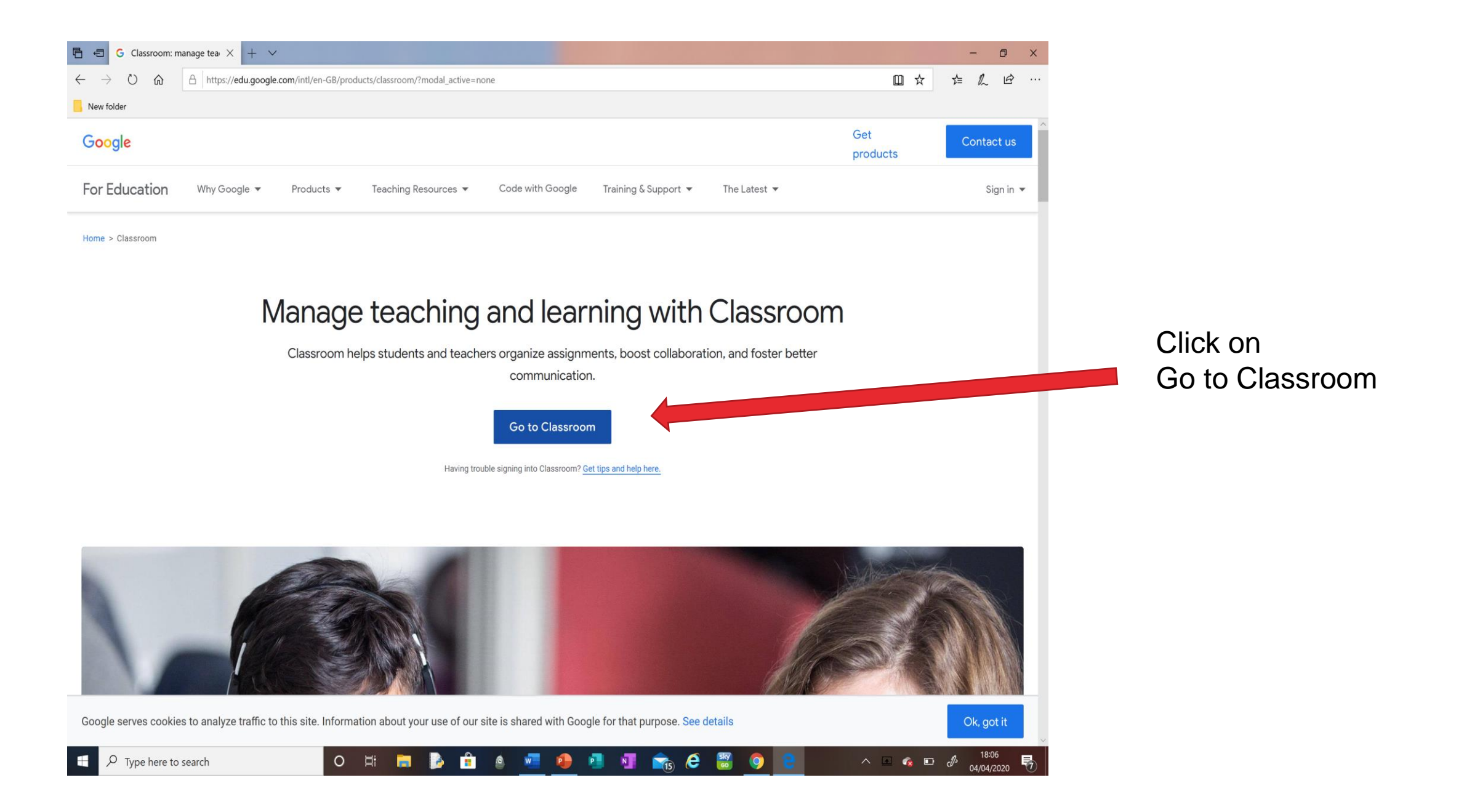

| ß            | € (           | G Clas | sroom: m | anage | age teachin G Sign in – Google accour × + · ·                                                                                                    | -  | - | ٥ | × |
|--------------|---------------|--------|----------|-------|----------------------------------------------------------------------------------------------------|----|---|---|---|
| $\leftarrow$ | $\rightarrow$ | Ö      | 命        | 8     | https://accounts.google.com/signin/v2/identifier?service=classroom&passive=1209600&continue=https%3A%2F%2Fclassroom.google.com%2F%3Femr%3D0&followup=https%3A% 🕕 📩 | ∑≡ | h | Ē |   |
|              | New fold      | der    |          |       |                                                                                                    |    |   |   |   |

o e: 📻 🛃 🛔 🖉 🥶 🥶 📑 🗐 💼 🤗 🔠 🧿

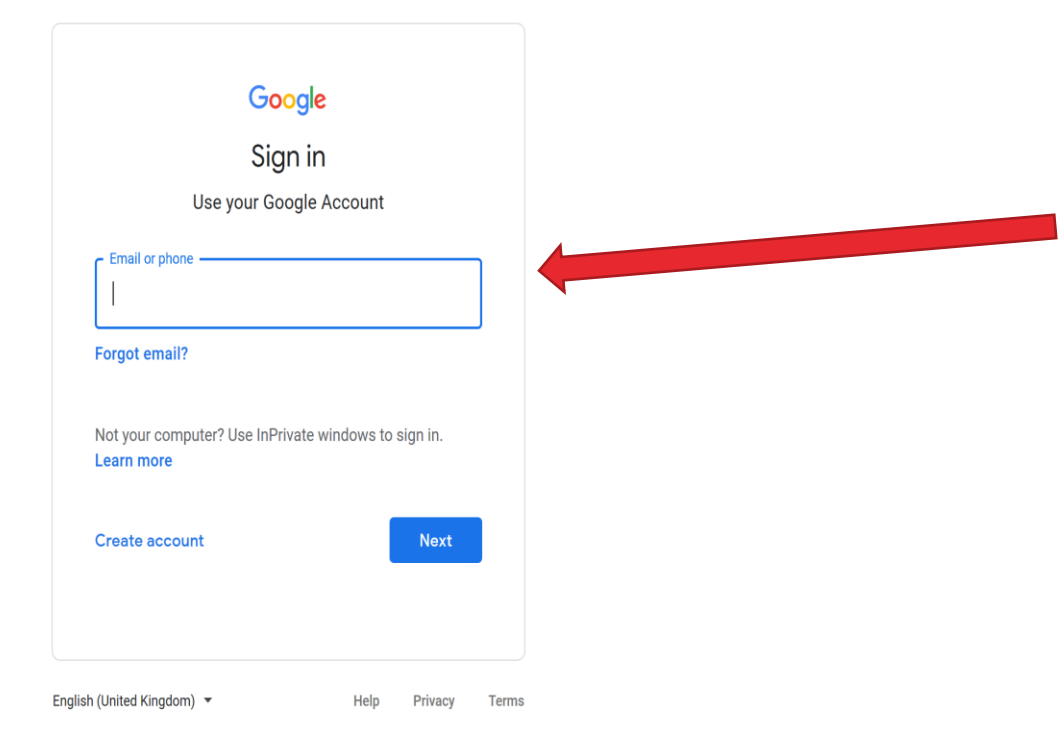

∧ 🖃 🔹 🖉 🖉 <sup>18:06</sup> 04/04/2020 🐬

#### Sign in using surnameinitial@kirkhamgs.co.uk

| 🖻 🖅 G Classroom: m                                             | anage teachin 🗇 Sign in – Google accour X + 🗸                                                                                                    | - | -  | ٥ | × |
|----------------------------------------------------------------|----------------------------------------------------------------------------------------------------|---|----|---|---|
| $\leftrightarrow$ $\rightarrow$ $\circlearrowright$ $\Uparrow$ | A https://accounts.google.com/signin/v2/challenge/pwd?service=classroom&passive=1209600&continue=https%3A%2F%2Fclassroom.google.com%2F%3Femr%3D0&followup=https* |   | l~ | Ê |   |
| New folder                                                     |                                                                                                    |   |    |   |   |

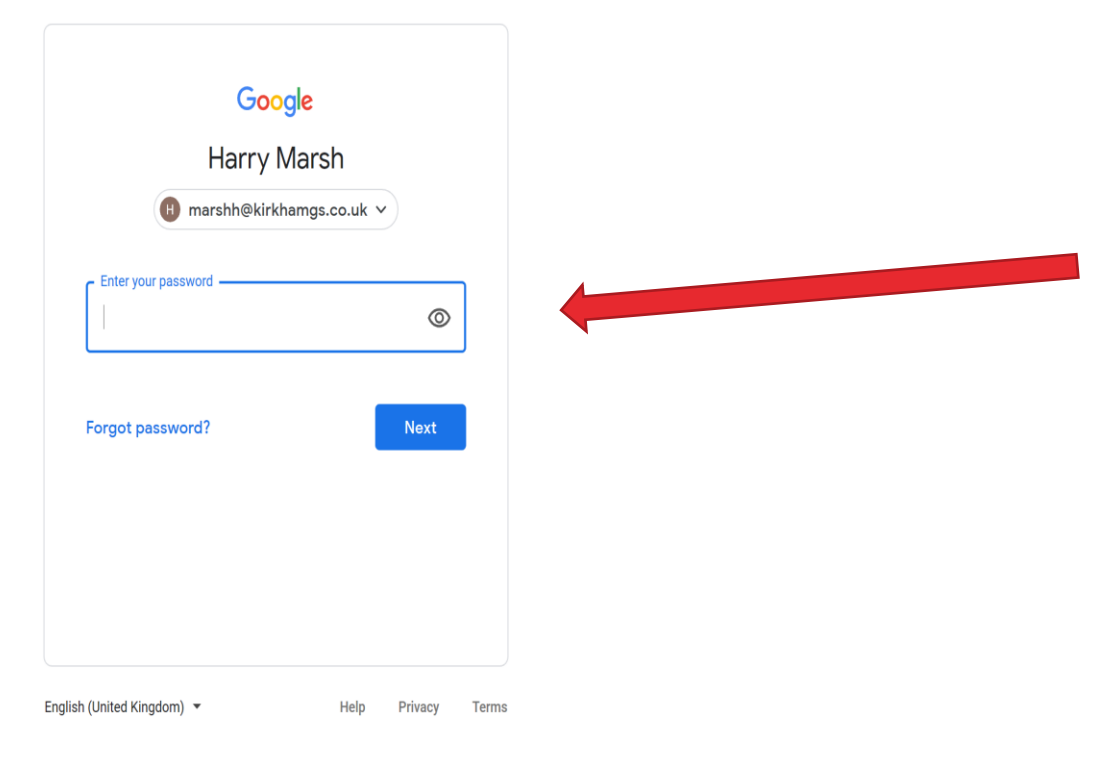

导

Your password is: **Passw0rd** (with a zero for the o)

You will then be asked to reset your password. PLEASE write it down or use one you know really well, it is difficult to reset it now we are not at school!

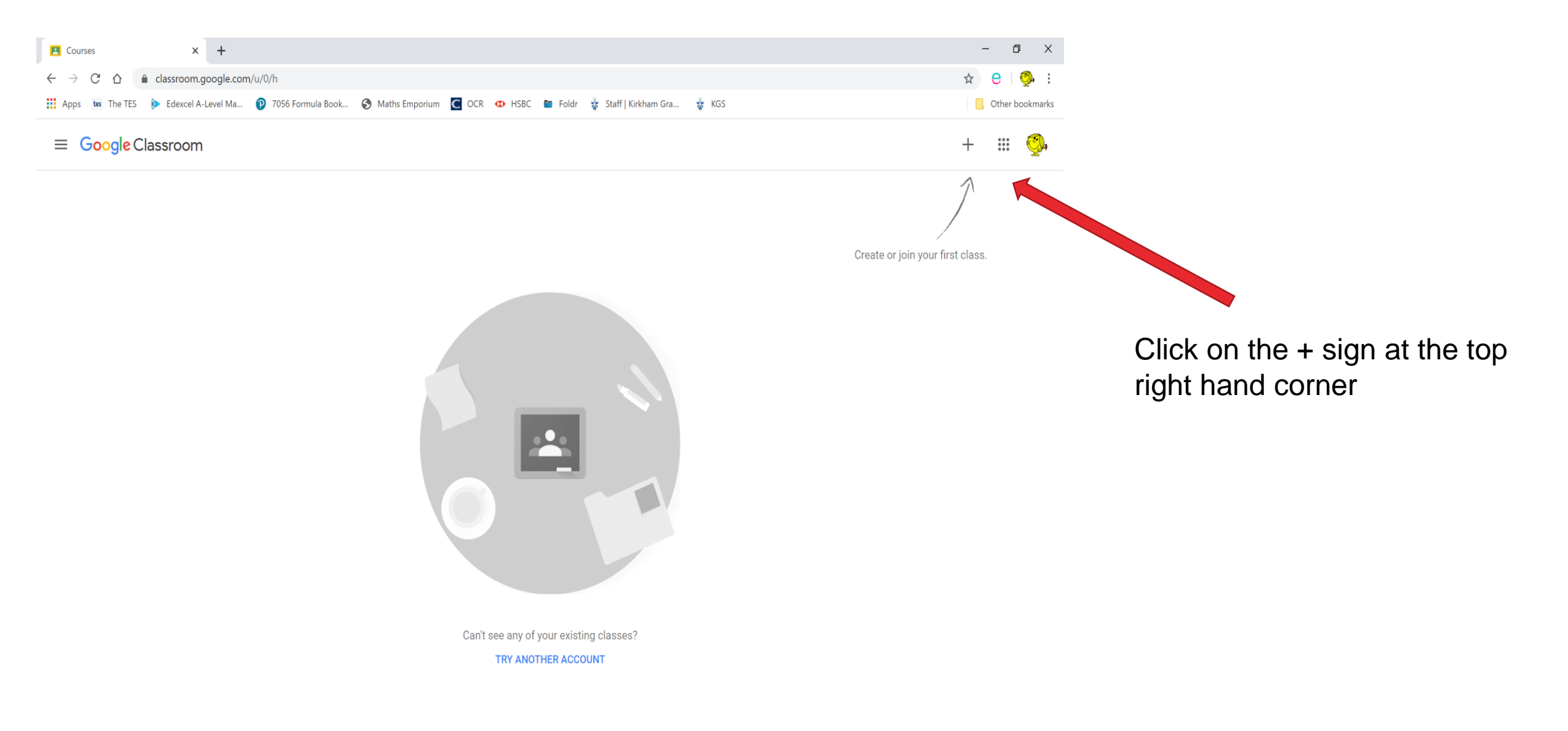

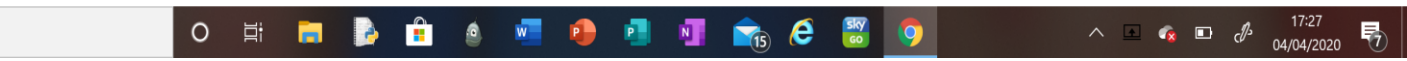

 ${\cal P}$  Type here to search

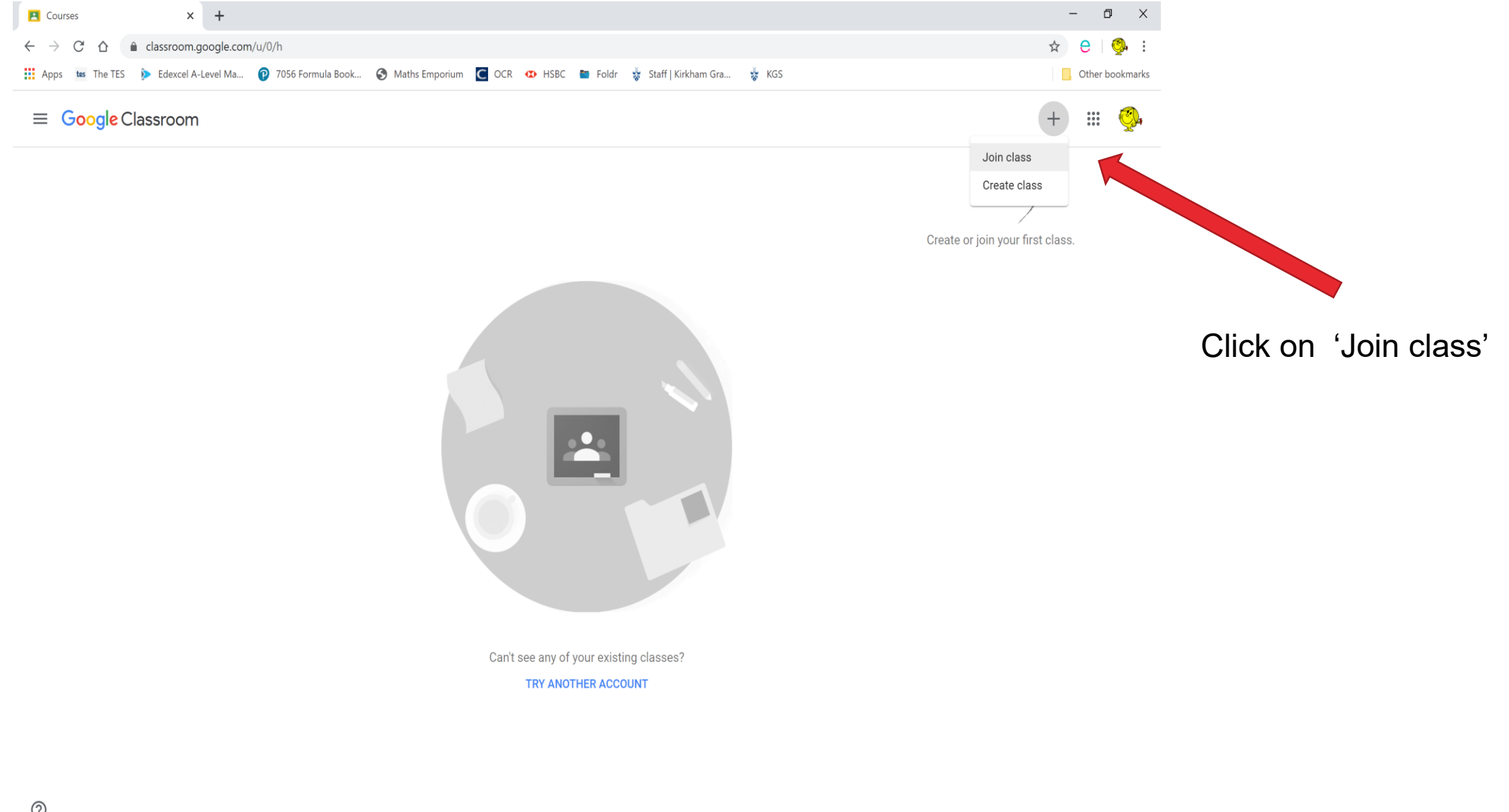

O = 🖬 🔈 🔒 🌢 🚾 🐠 🖪 📲 🚖 🤗 👹 🕥 ∧ 🖪 🚱 ⊡ c∯³ 17:27

 $\mathcal{P}$  Type here to search

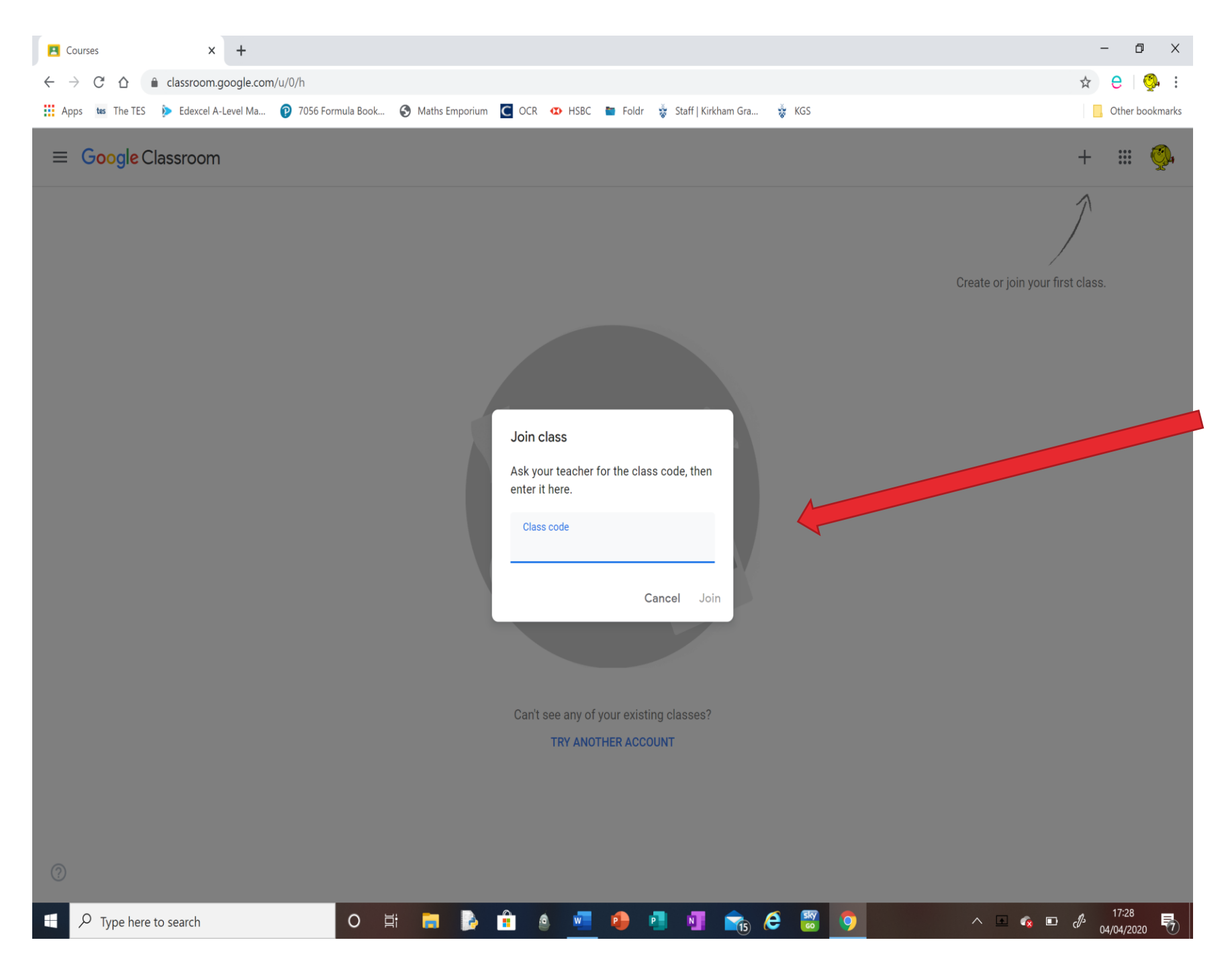

Enter the class code your teacher has given you.

Keep an eye on your school emails for messages from your teachers with the class codes.

| 😸 Staff   Kirkham Gramm 🗙   🖿 Foldr - Kirkham Gramm 🗙   📮 Loading iSAN | AS 🗙 🛛 📴 Marsh Tess  | a (STAFF) - 🗙 📔 🖪 MA - Set 4 | × SBasics              | × 🖪 MA - 7YZA | × | + | -   | ٥        | ×       |
|------------------------------------------------------------------------|----------------------|------------------------------|------------------------|---------------|---|---|-----|----------|---------|
| ← → C ☆ 🌲 classroom.google.com/u/1/c/NjM2MDg3NDM2C                     | DTFa                 |                              |                        |               |   |   | ☆   | el       | 🥐 :     |
| 🗰 Apps 🛯 🐲 The TES 🐌 Edexcel A-Level Ma 😰 7056 Formula Book            | Maths Emporium C OCI | R 🕨 HSBC 🖿 Foldr 🕉 Sta       | ff   Kirkham Gra 😽 KGS |               |   |   |     | Other bo | okmarks |
| ≡ MA - 7YZA                                                            | Stream               | Classwork People             | Marks                  |               |   |   | (i) | ***      | 8       |
|                                                                        |                      |                              |                        |               |   |   |     |          |         |

| MA - /YZA<br>Class code wezxgts [] |                                                                                                    | Select theme<br>Upload photo |
|------------------------------------|----------------------------------------------------------------------------------------------------|------------------------------|
| Upcoming<br>No work due in soon    | Share something with your class                                                                                                    | ţ                            |
| View all                           | Mrs T Marsh<br>08:28<br>Hi everyone, welcome to Google Classroom<br>I will post work and videos on here for you to watch and learn from<br>Why don't you add a comment below to say hello? | :                            |
|                                    | Add class comment_                                                                                                    | ⊳                            |
|                                    |                                                                                                    |                              |

You will now be able to see the classroom and it will look something like this example

Show all X

09:05 06/04/2020

d's

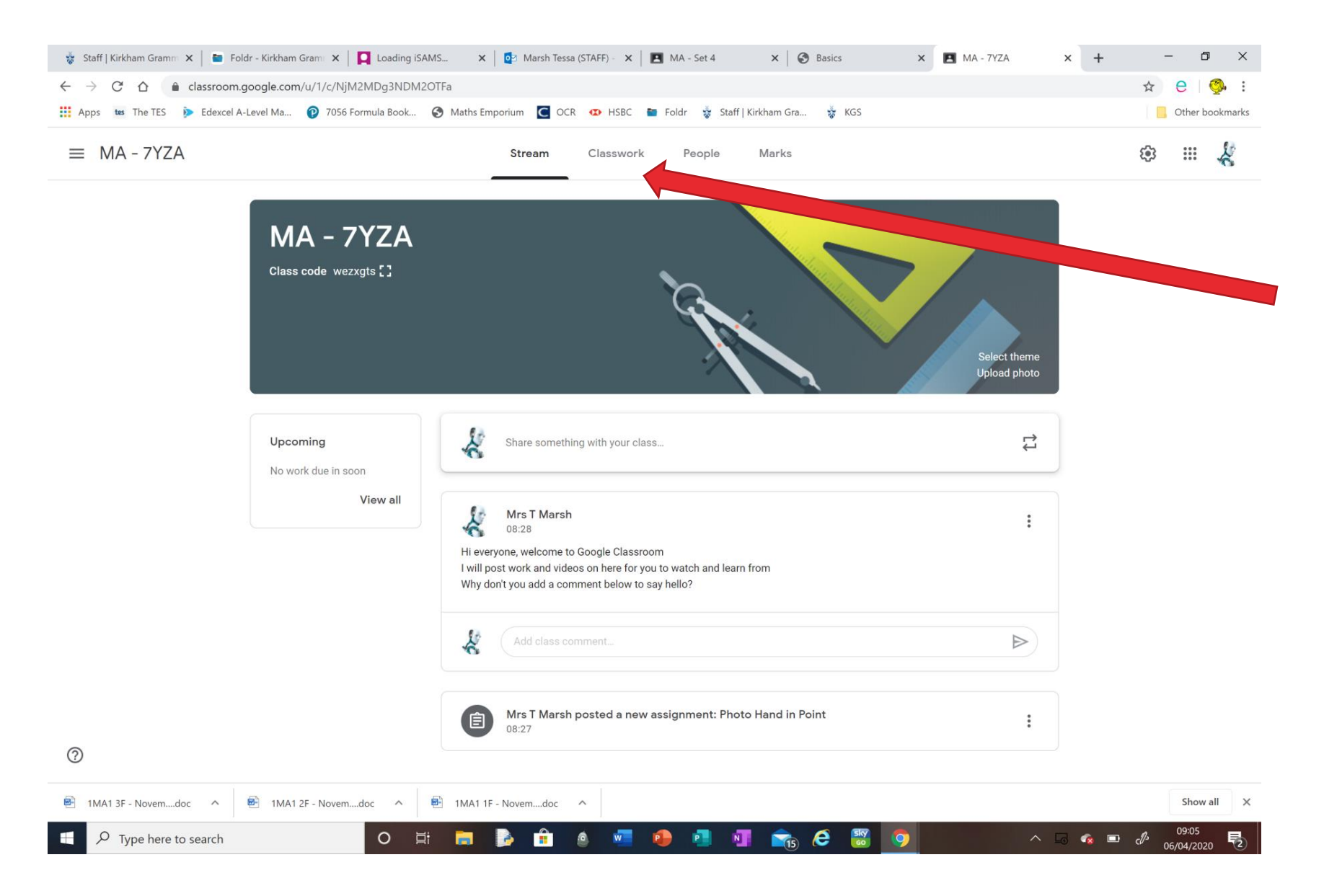

Click on 'Classwork' at the top of the page

On the classwork page you will be able to see any homework that has been set for that day

# Now to link with your phone ...

- Get your phone out ..
- Please download the Google Classroom App from Play Store or App Store on your phone
- Open the App and login with your new account
- Click to open the classroom you have joined

• You should now be able to see the same Stream homescreen

## Well done you have done it...

• Well done for hanging in there and getting your first taste of the Google Classroom